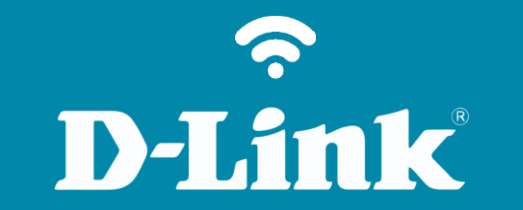

Add e Remover camera do MyD-Link

**DCS-930L** 

## DCS-930L

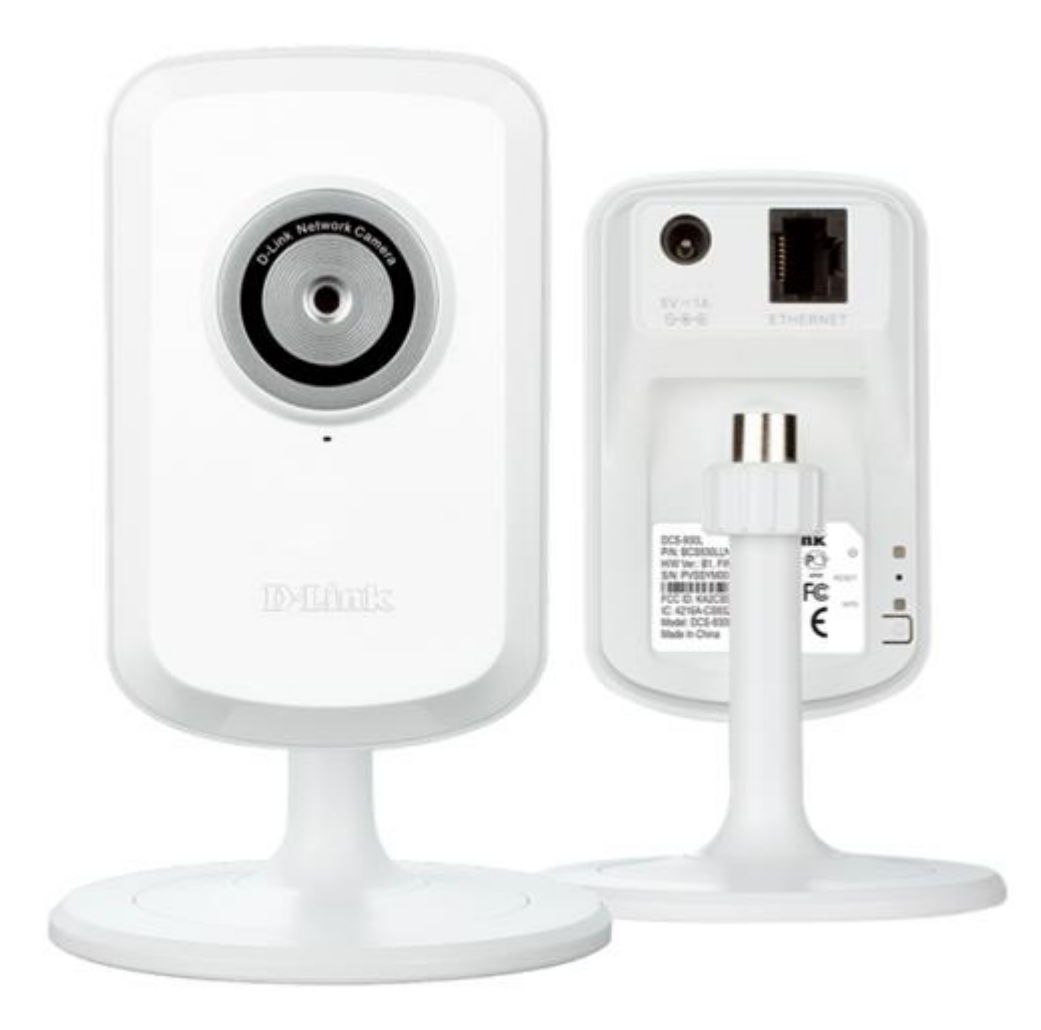

# Procedimentos para adicionar e remover a câmera do MyDLink

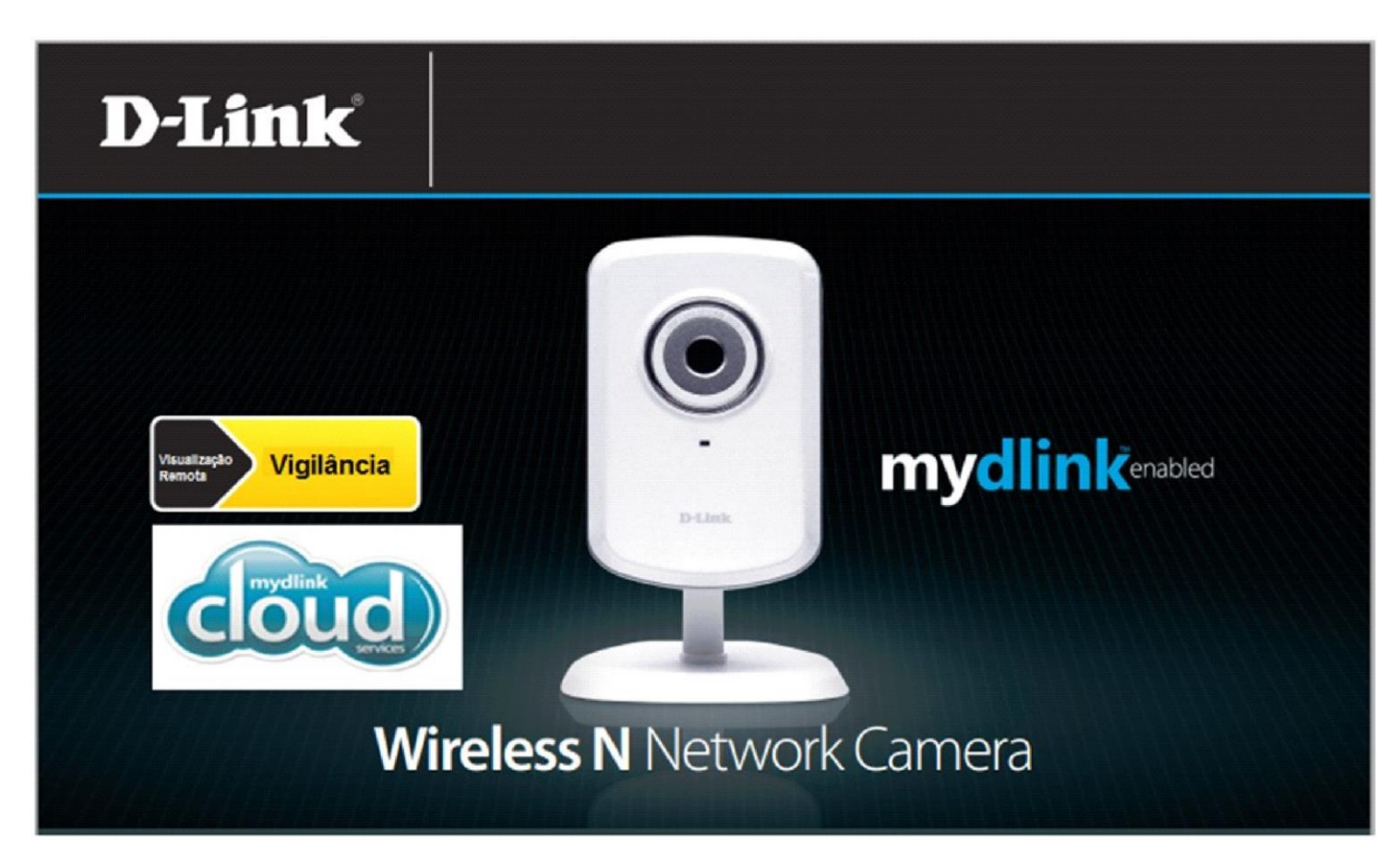

1- Insira o CD de instalação selecione a Linguagem e clique em Iniciar.

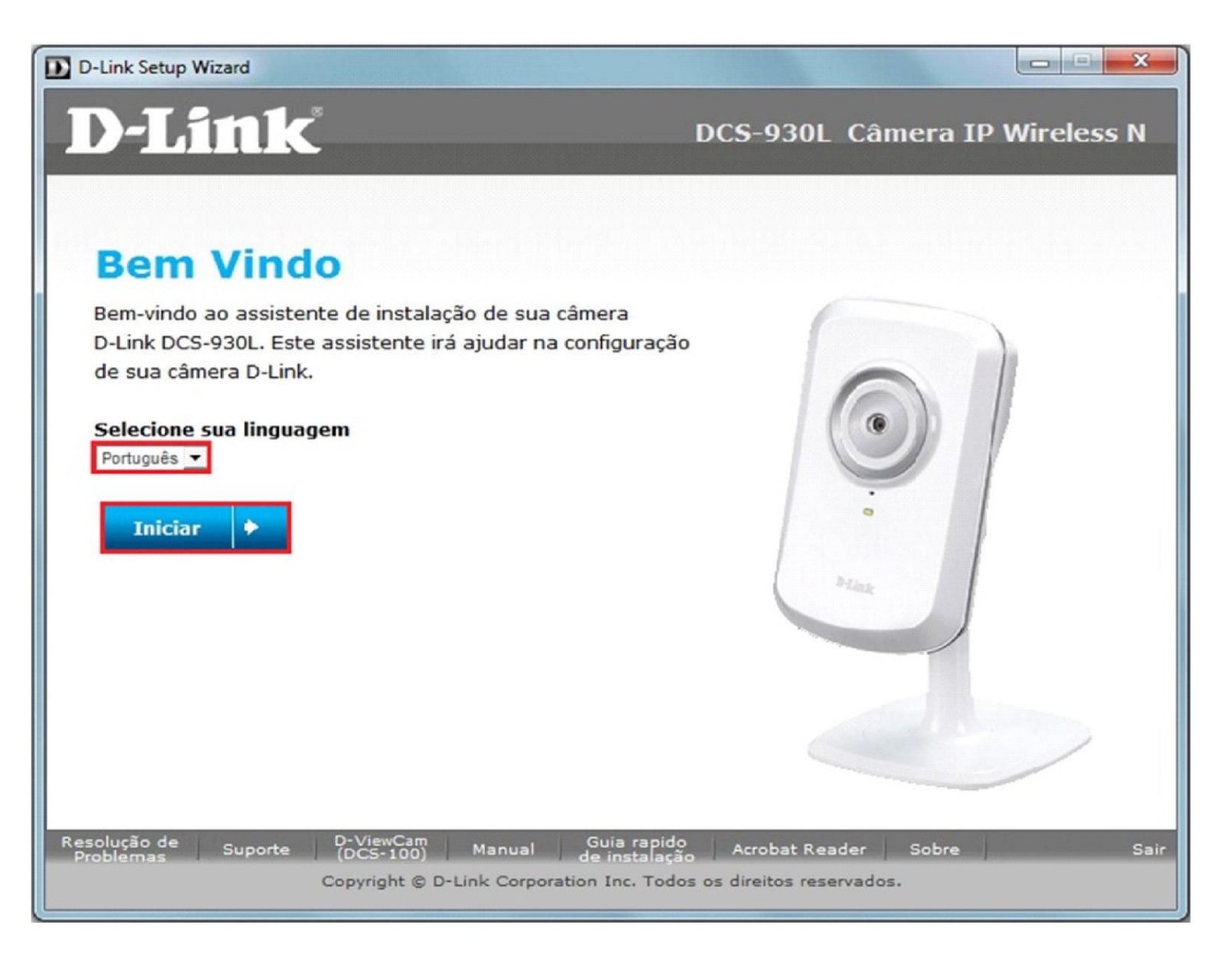

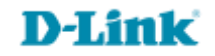

### 2- Selecione a opção a **2° opção**.

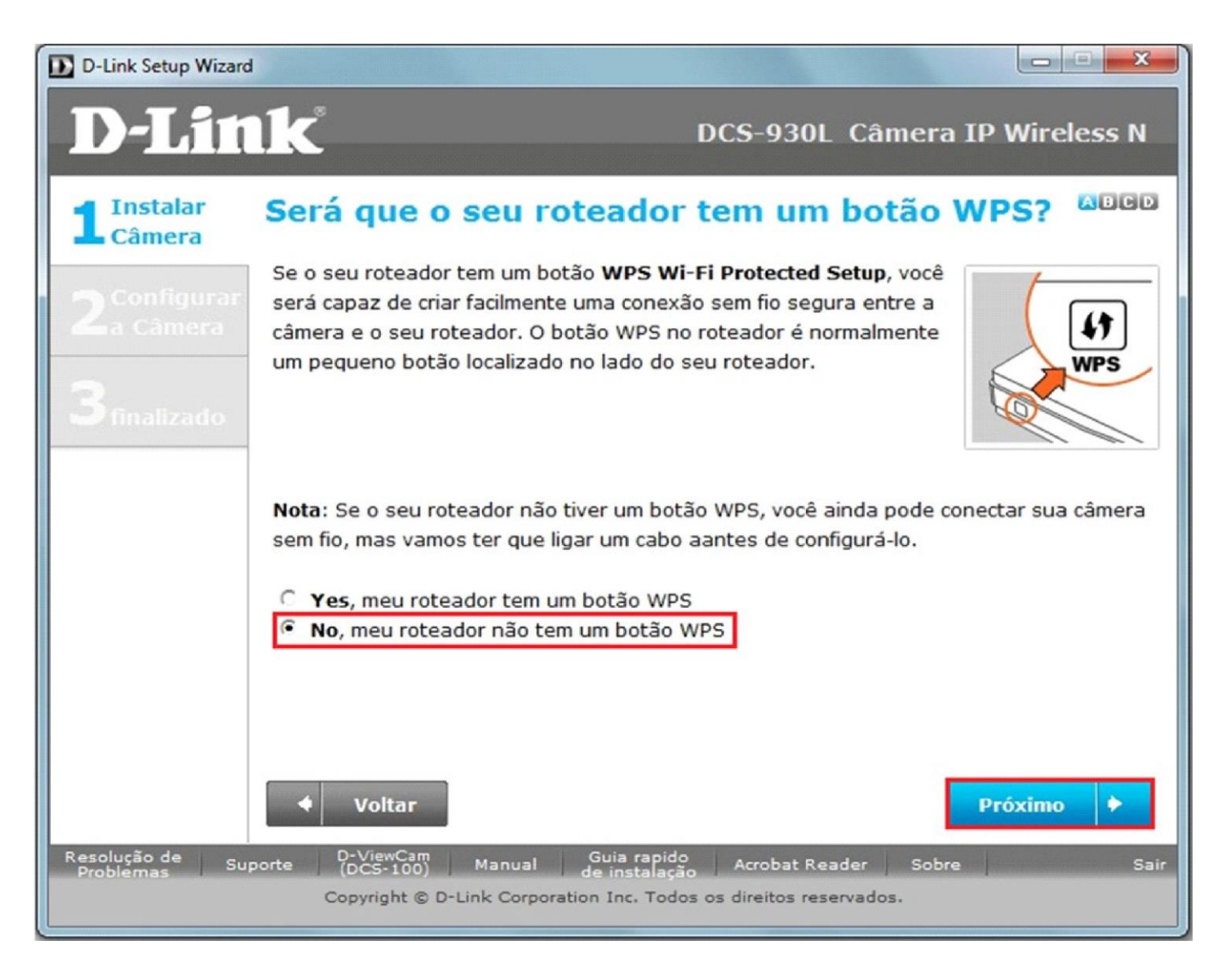

Clique em Próximo.

#### 3- Conectando os cabos.

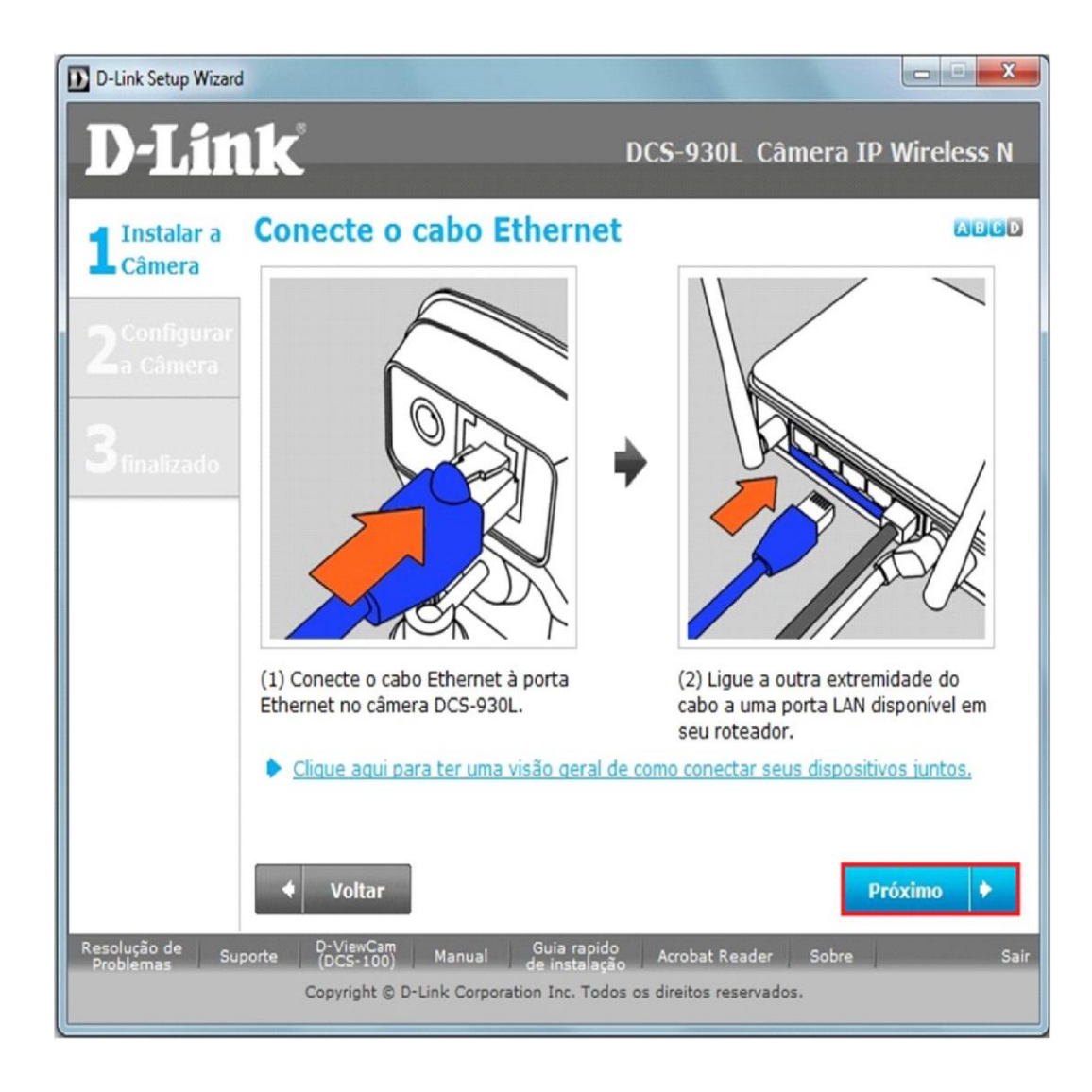

Conecte o cabo ethernet à porta **Ethernet** na câmera DCS-930L. Ligue a outra extremidade do cabo a uma porta **LAN** do seu Roteador. Clique em **Próximo** 

#### 4- Conectando a fonte de alimentação.

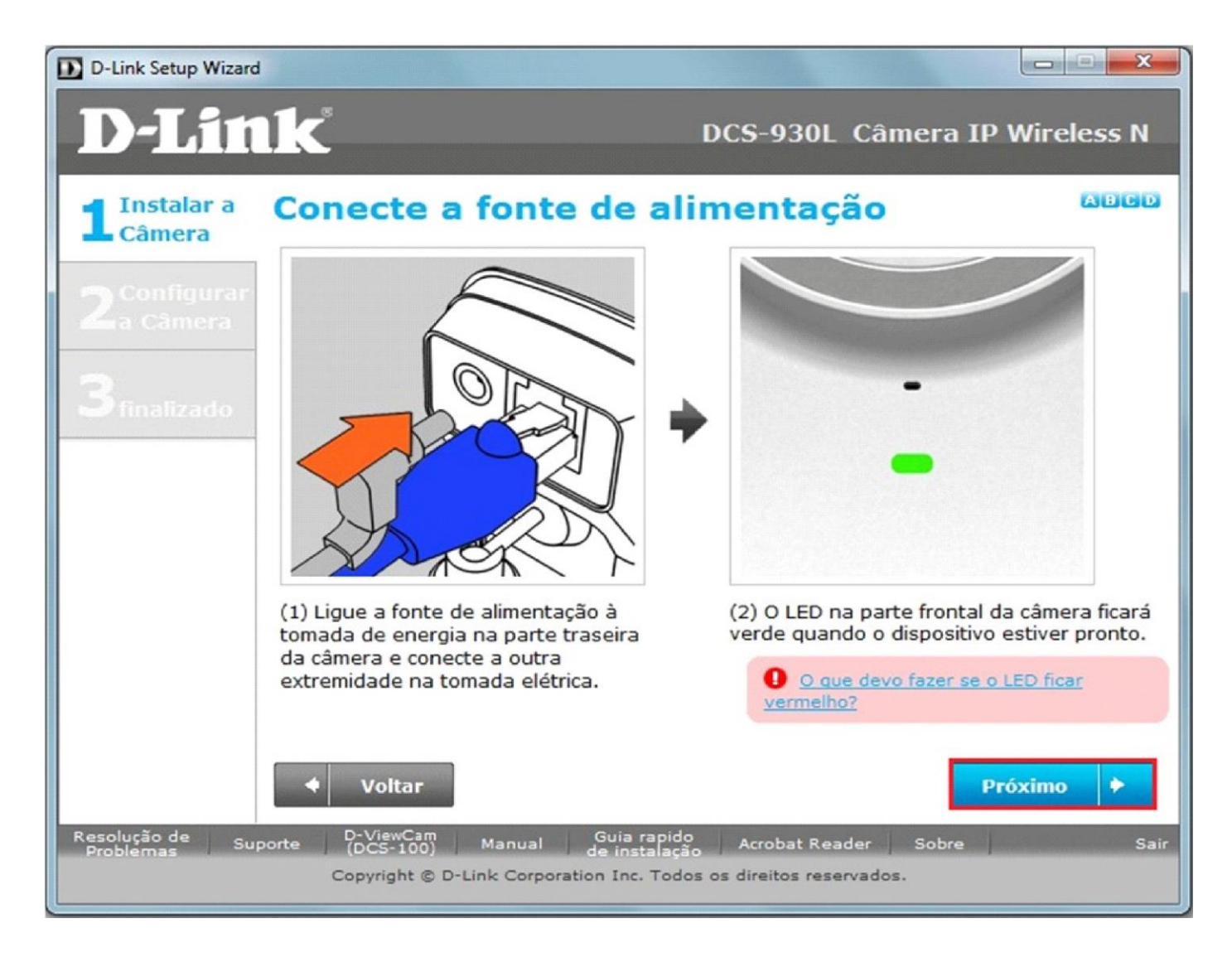

Ligue a fonte de alimentação à tomada de energia na parte traseira da câmera e conecte a outra ponta na toma elétrica. Verifique se o LED da parte frontal da câmera está aceso na cor verde.

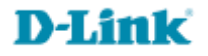

5- Se o LED da parte frontal da câmera está aceso na cor verde.

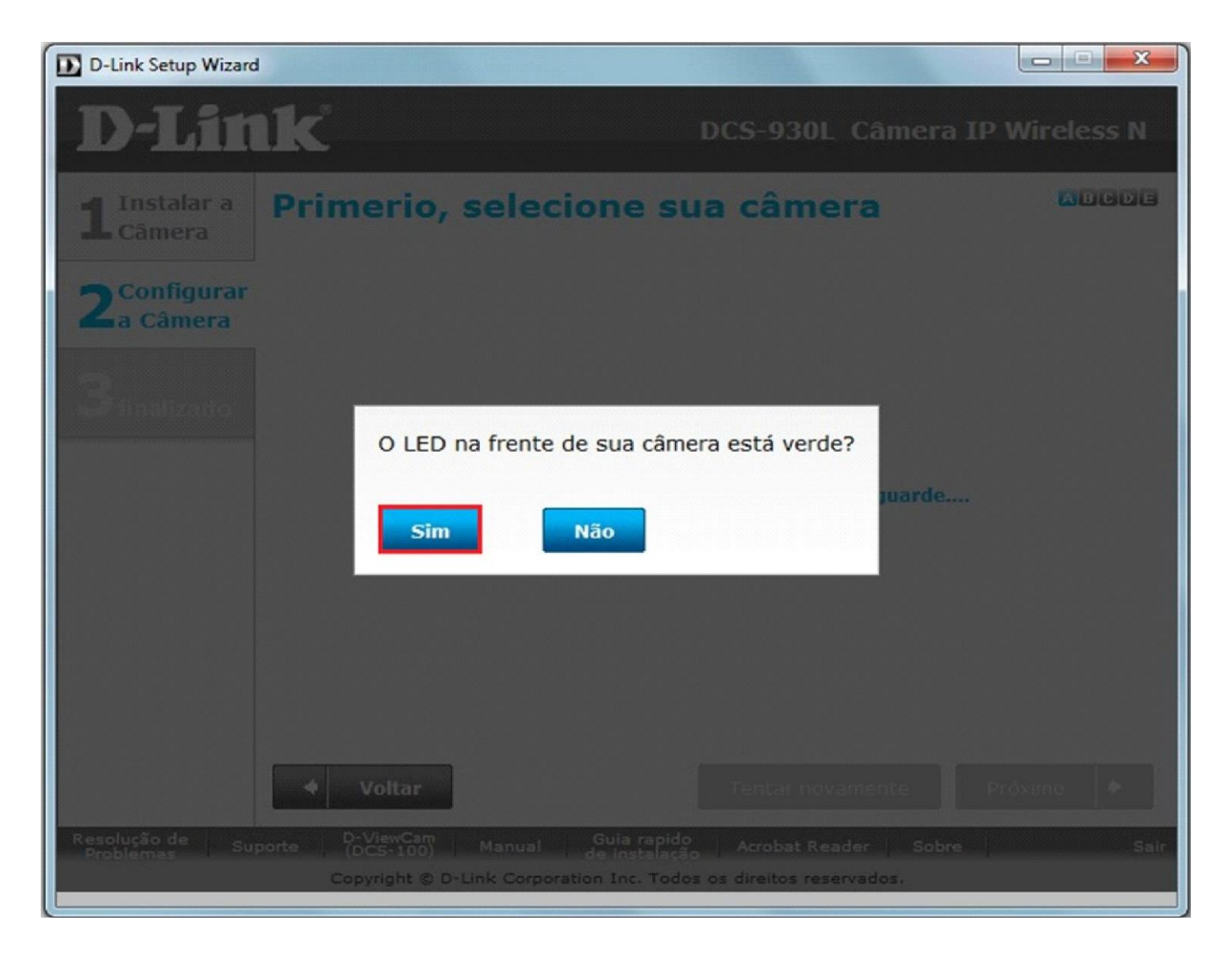

Clique em Sim e depois em Próximo.

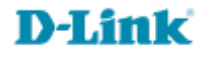

6- Selecione sua câmera e confirme os dados abaixo.

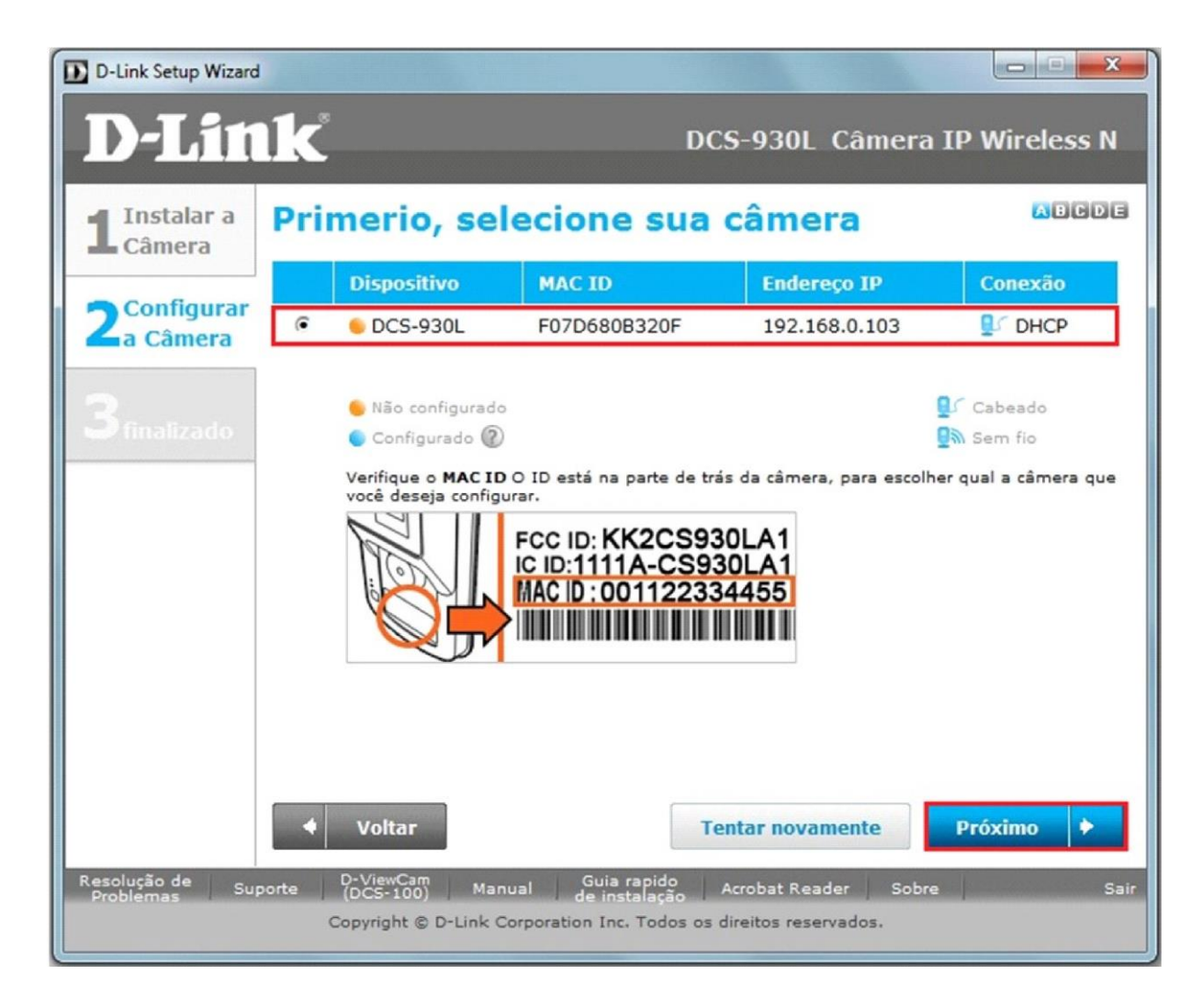

#### **Observação Importante**

Anote o endereço IP da câmera para acesso local através do navegar web e caso queira adicionar a câmera ao D-ViewCam será preciso informar esse IP Ao D-View no momento da inserção da câmera. No exemplo acima o IP é 192.168.0.103 Clique em Próximo

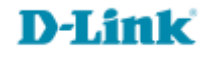

7- Configuração de segurança da sua câmera.

| D-Link Setup Wizard                 |                                                                                  |                                           |       |
|-------------------------------------|----------------------------------------------------------------------------------|-------------------------------------------|-------|
| <b>D-Lin</b>                        | 1 <b>k</b>                                                                       | DCS-930L Câmera IP Wirel                  | ess N |
| L Instalar a<br>Câmera              | Configure a sei                                                                  | nha de sua cÂmera 🧧                       | BCDE  |
|                                     | Digite uma senha para proteg                                                     | ger sua câmera.                           |       |
| 2 Configurar<br>Da Câmera           | Administrador ID                                                                 | admin                                     |       |
|                                     | Nova senha                                                                       |                                           |       |
| 6                                   | O (Deverá conter de 6-8 caracteres, deve conter pelo menos 2 letras, maiúsculas) |                                           |       |
| Dinalizado minúsculas, sem espaços) |                                                                                  |                                           |       |
|                                     |                                                                                  |                                           |       |
|                                     | Confirme sua nova senha                                                          |                                           |       |
|                                     |                                                                                  |                                           |       |
|                                     |                                                                                  |                                           |       |
|                                     |                                                                                  |                                           |       |
|                                     |                                                                                  |                                           |       |
|                                     |                                                                                  |                                           |       |
|                                     |                                                                                  |                                           |       |
|                                     |                                                                                  |                                           |       |
|                                     |                                                                                  |                                           |       |
|                                     |                                                                                  |                                           |       |
|                                     |                                                                                  |                                           |       |
|                                     | ◆ Voltar                                                                         | Próximo                                   | •     |
| Resolução de Suc                    | D-ViewCam<br>(DCS-100) Manual                                                    | Guia rapido Acrobat Reader Sobre          | Sair  |
| Problemas                           | Copyright @ D-Link Corpor                                                        | ration Inc. Todos os direitos reservados. |       |
|                                     | sopringine of or same corpor                                                     |                                           |       |

## Administrador ID: (admin)

Nova Senha: (Insira uma senha para sua câmera entre 6 e 8 caracteres com pelo menos uma letra em Maiúsculo) Confirme a sua nova senha: (repita a senha) Clique em Próximo.

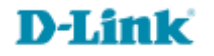

8- A primeira instalação da câmera deve ser realizada através do cabo Ethernet.

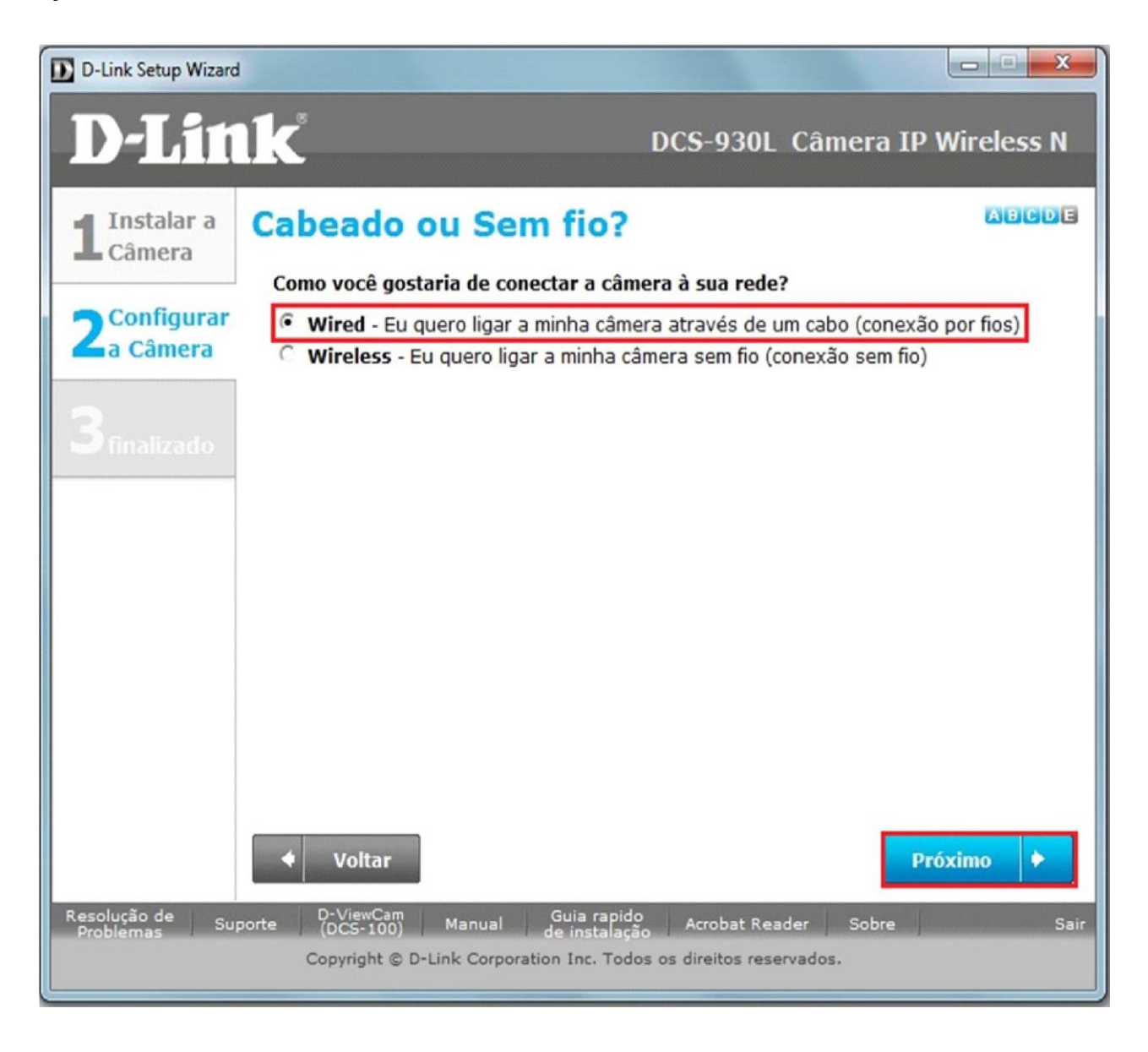

Clique em **Próximo**.

11

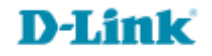

9- Para inserir sua câmera ao Mydlink é preciso criar uma conta, caso já tenha uma conta seleciona a primeira opção do exemplo abaixo e insira seus dados.

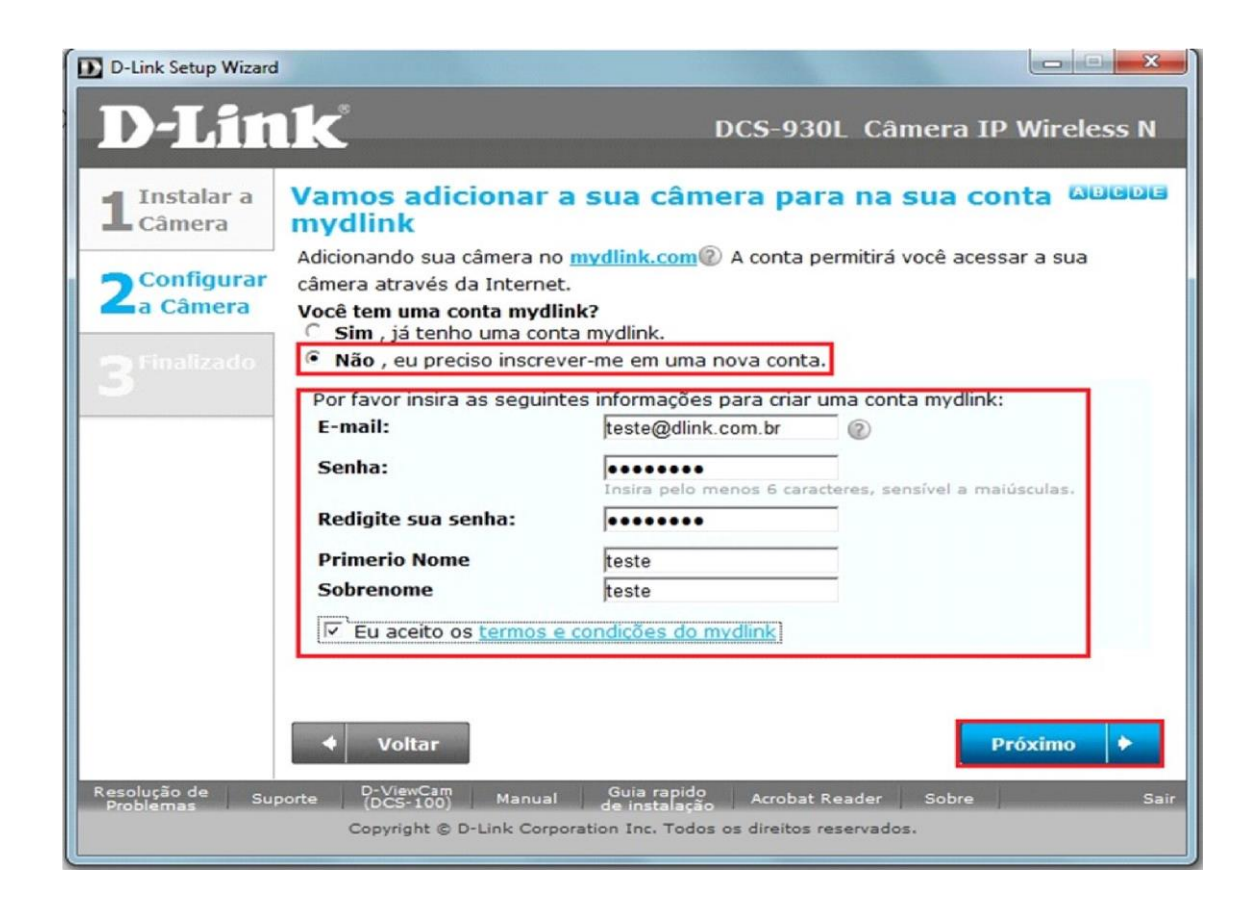

E-mail: (digite seu e-mail usuário@provedor.com.br)

Senha: (Insira uma senha para sua câmera entre 6 e 8 caracteres com pelo menos uma letra em Maiúsculo)

Confirme a sua senha: (repita a senha

Primeiro Nome: (digite seu nome de usuário)

**Sobrenome**: (digite seu sobrenome)

Clique em **Próximo**.

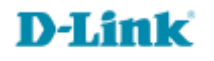

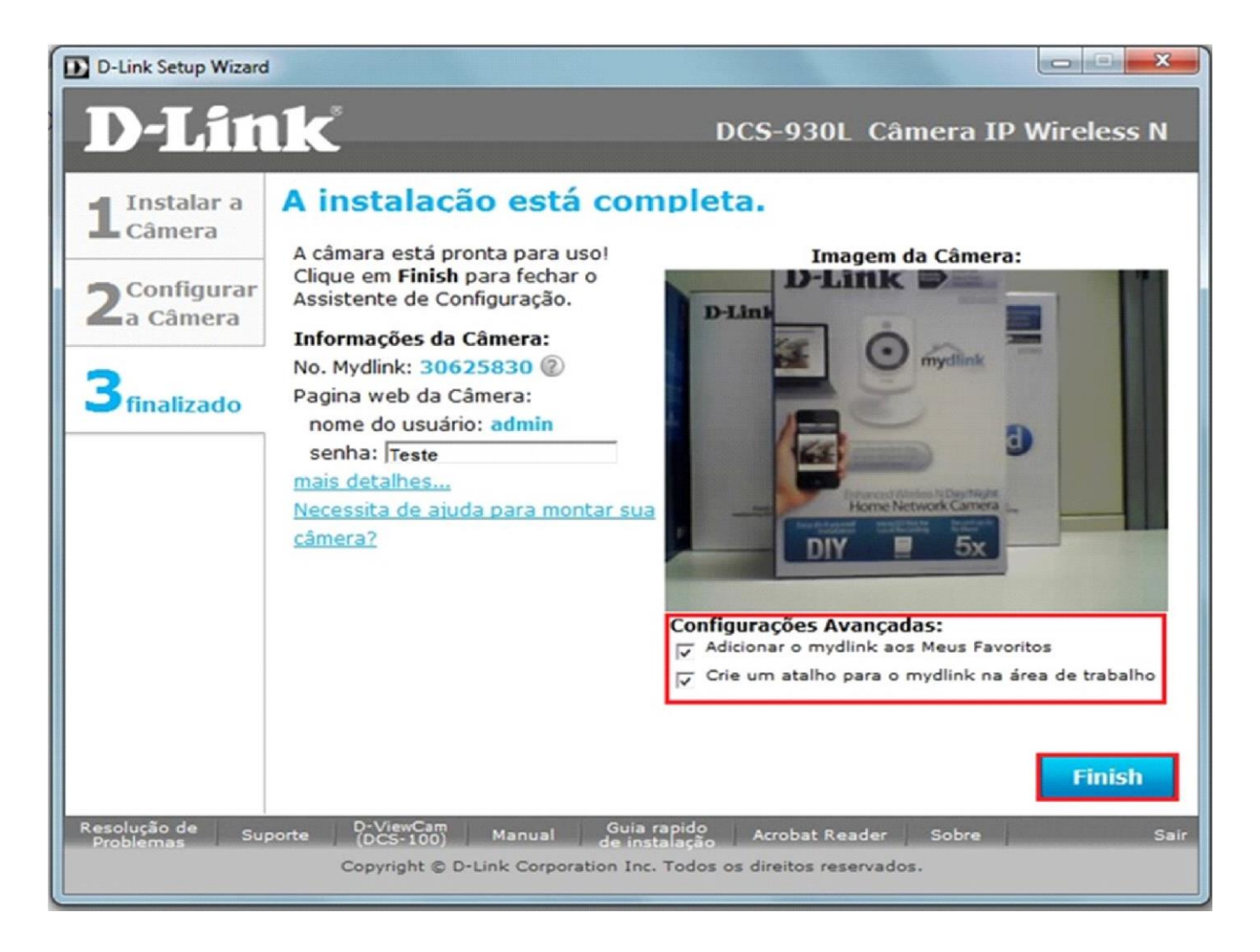

#### Clique em Finalizar (Finish).

13

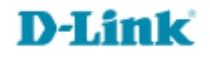

#### 11- Clique em visite agora o mydlink.

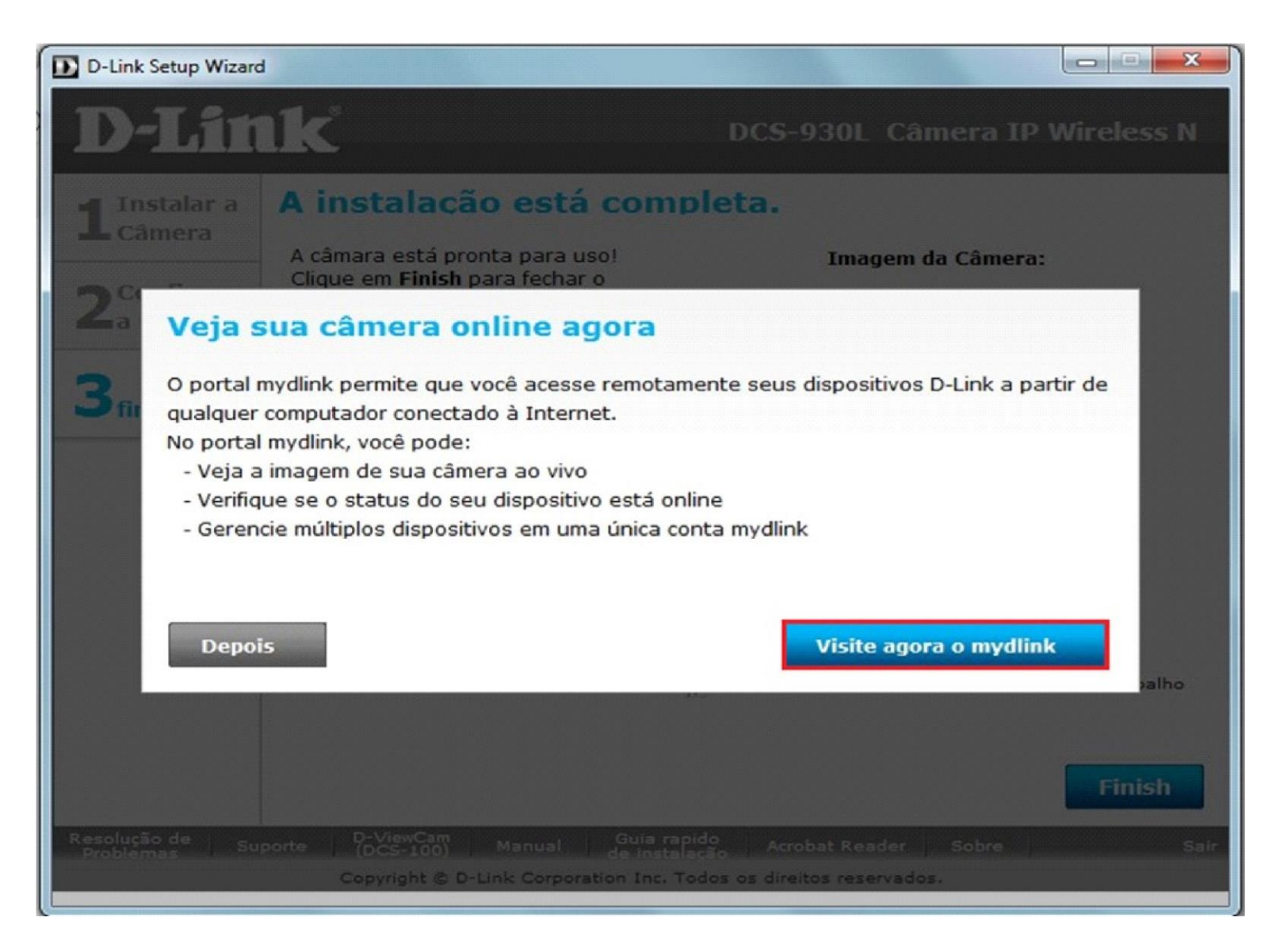

## 12- Digite os dados da sua conta mydlink.

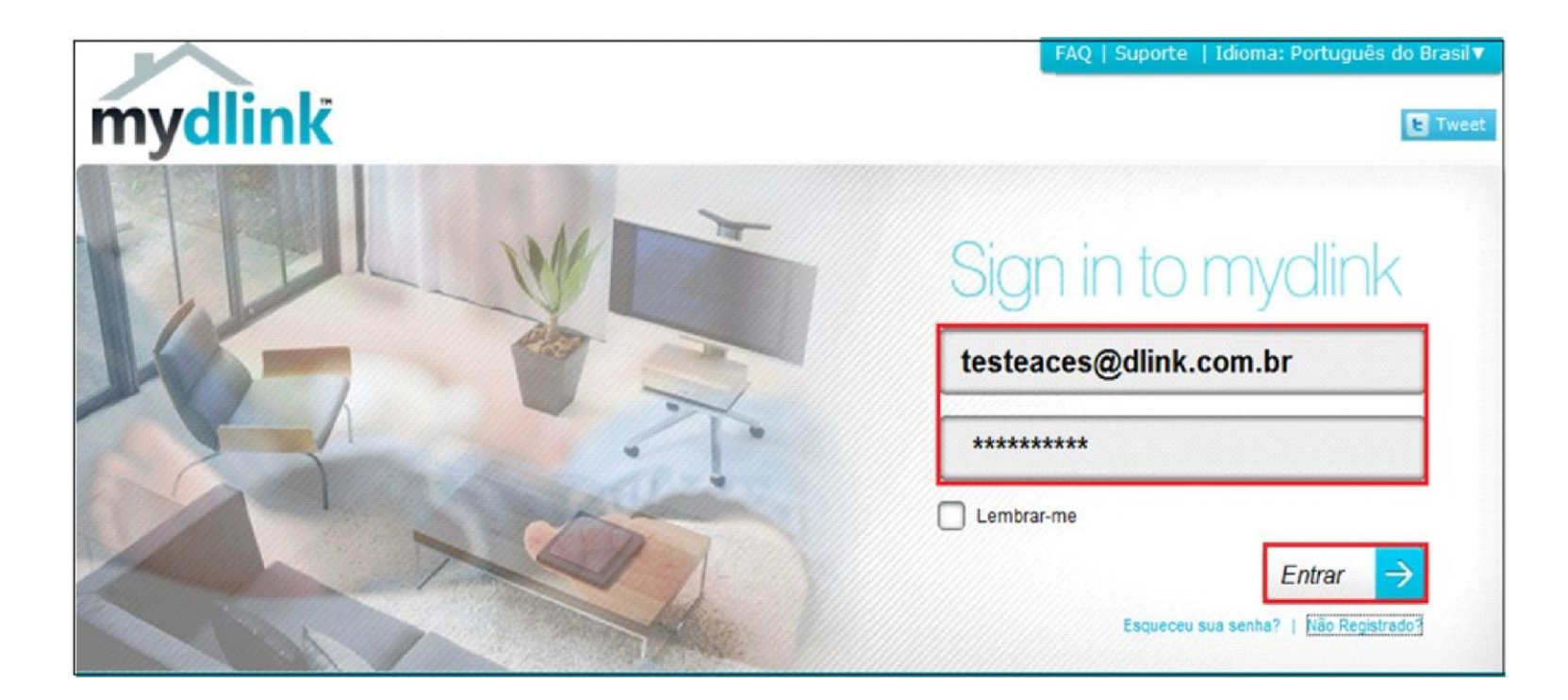

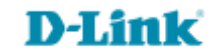

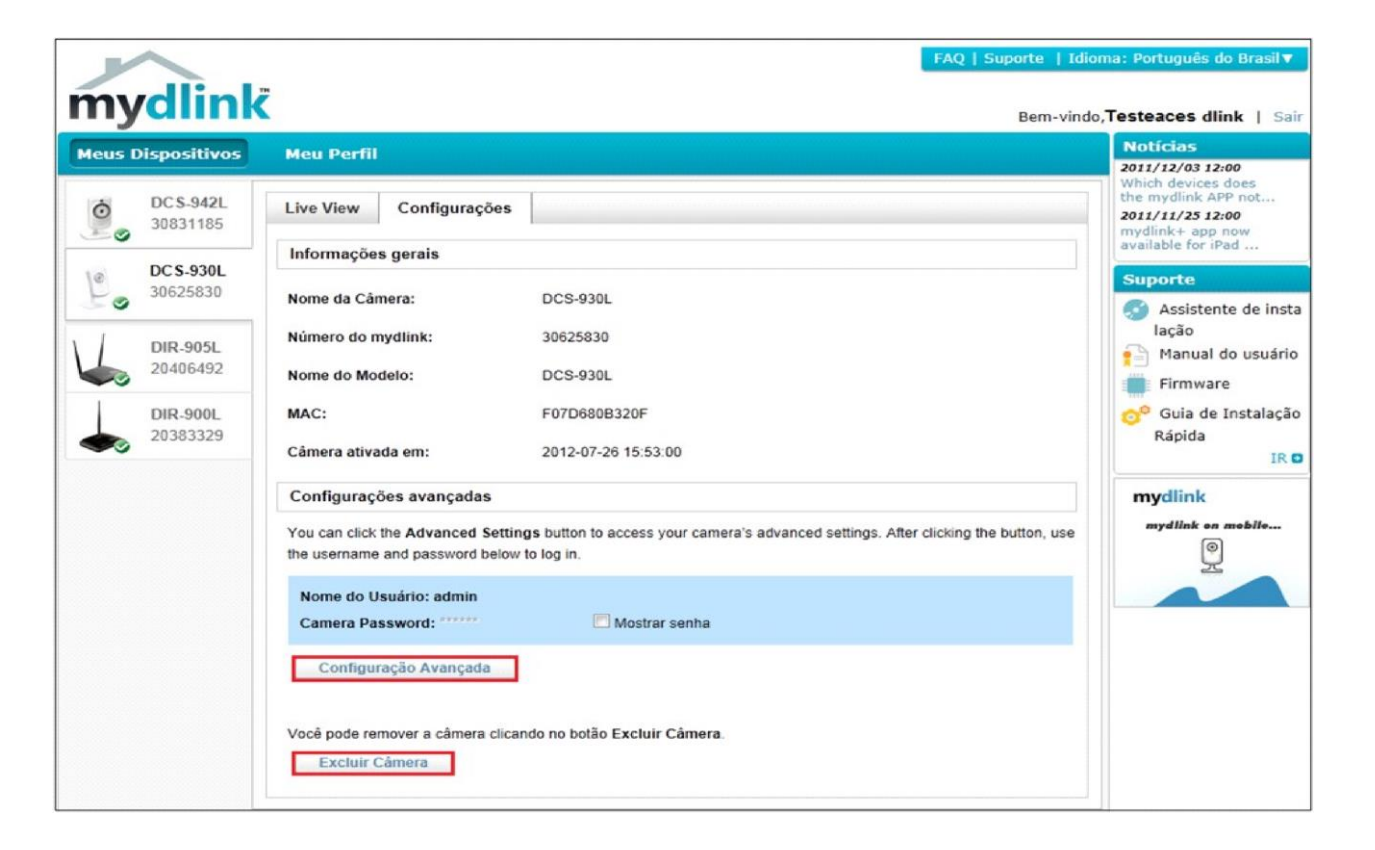

Em Live View veja sua câmera on-line.

Ao acessar o mydlink na opção Configuração é possível acessar as configurações avançadas clicando no botão Configuração Avançada

Você também pode Remover a câmera clicando no botão Excluir Câmera.

Atenção, Caso queira excluir a câmera do Mydlink pelo reset físico, efetue o resete por 10 a 15 segundos e a câmera volta às configurações de fabricante.

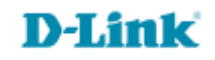

Suporte Técnico www.dlink.com.br/suporte